重要

「新退職報償金システム」及び「新退職報償金組合システム」の不具合について

## (令和2年1月21日追記)

## 令和元年 12 月 11 日に Microsoft から Office2010 用のセキュリティ更新プログラム が公開されました。当該プログラムの適用により、セキュリティの問題以外に、令和元 年 11 月 15 日にお知らせした不具合が修正されます。

<u>https://support.microsoft.com/ja-jp/help/4484193/security-update-for-office-2010-december-10-2019</u>

※ 当該プログラム(KB4484193)については Microsoft Update による自動アップデートの対象となっております。

(令和元年12月2日追記)

令和元年 11 月 15 日にお知らせした不具合について、当該不具合の修正プログラム が、本年 11 月 28 日に Microsoft から公開されました。当該プログラムのインストー ルにあたっては、システム担当者とご相談の上、導入されている他のプログラム等に影響しないように進めてください。

https://support.microsoft.com/ja-jp/help/2986256

※ 当該プログラム(KB2986256)については Microsoft Update による自動アップデートの 対象外であり、Microsoft ダウンロードセンターからダウンロードしてインストールす る必要があります。

○令和元年11月15日にお知らせした内容は次ページ以下のとおりです。

## 「新退職報償金システム」及び「新退職報償金組合システム」の不具合について

2019年11月13日以降、複数の団体から、「新退職報償金システム」及び「新退職報償金組 合システム」(以下「システム」という。)の操作の際、「クエリ''は破損しています」とい うエラーメッセージが出る不具合が報告されています。

この不具合について現在判明している事項は次のとおりです。

- ア 2019 年 11 月 13 日の Microsoft Update の後に不具合が発生しています。
- イ 当該アップデートのうち、Access の脆弱性に対するパッチ"KB4484127"を適用した際 に不具合が発生します。

新システムはパソコンに 32 ビット版の「Microsoft Office Access 2010」または 「Microsoft Access Database engine 2010」がインストールされていることを動作条件 としていますが、当該パッチを適用した場合、「Microsoft Office Access 2010」及び 「Microsoft Access Database engine 2010」そのものの動作に問題が生じることがマイ クロソフトから報告されています。 https://support.microsoft.com/ja-jp/help/4484127/security-update-for-office-

<u>2010-nov</u>ember-12-2019

ウ 当該パッチをアンインストールすることにより不具合は発生しなくなります。アンイ ンストールの方法については、使用する OS が Windows10 の場合は別紙の例を参考にして ください。

当該パッチはAccessの脆弱性に対応するものであることからアンインストールすることにより発生するリスクが存在します。アンインストールする場合には貴団体のシステム担当者にご確認のうえ行ってください。

なお、団体により様々なパソコン環境があることから、例と同じ手順ではアンインス トールできないことが考えられますので、その場合には貴団体のシステム担当者に相談 してください。

エ なお、当該不具合の修正については、本年 12 月 10 日の Microsoft Update において修 正版が配布される予定です。

https://support.office.com/en-us/article/access-error-query-is-corrupt-fad205a5-9fd4-49f1-be83-f21636caedec

Access 用パッチ"KB4484127"のアンインストール方法(Windows10の場合の例)

## ※ 以下の手順を実行するためには管理者権限で Windows10 にログインすることが必要です。

①「スタート」  $\rightarrow$  「設定」とボタンをクリックし「Windows の設定」画面を開く。

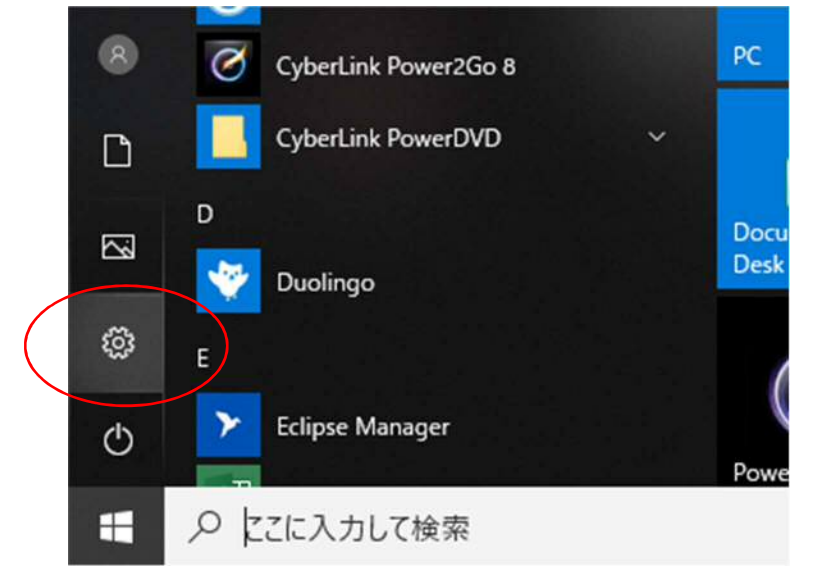

②「更新とセキュリティ」をクリックし「Windows Update」画面に遷移する。

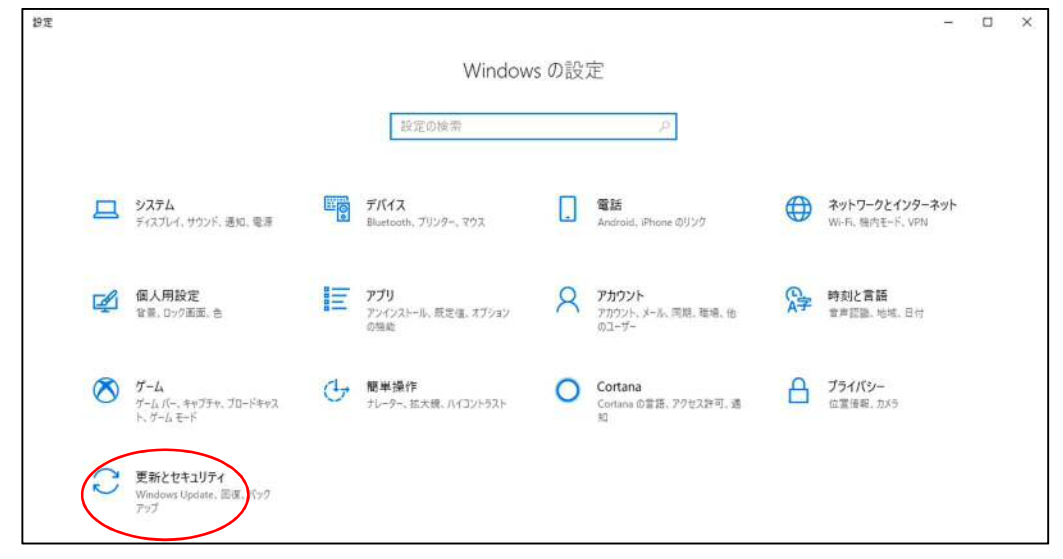

③「更新の履歴を表示する」をクリックする。

| ٧       | Vindows Update                                                                                       |
|---------|----------------------------------------------------------------------------------------------------|
| [       | 最新の状態です     最終チェック日時:今日、14:25                                                                        |
|         | 更新プログラムのチェック                                                                                         |
| ٧       | Vindows 10、バージョン 1909 の機能更新プログラム                                                                     |
| พ<br>เง | /indows の次のバージョンが利用可能になりました。新しい機能とセキュリティ強化が用意されて<br>ます。 更新の準備ができたら、 [今すぐダウンロードしてインストールする] を選択してください。 |
| AL.     | <b>&gt;すぐダウンロードしてインストールする</b>                                                                        |
| ד       | クティブ時間の変更                                                                                            |
| Ų       | 新の履歴を表示する                                                                                            |
| and the | 細オプション                                                                                               |

④ 「更新プログラムをアンインストールする」をクリックし「更新プログラムのアンイン ストール」画面を開き更新プログラムを一覧表示する。

| · -     |                                                                                                    |
|---------|----------------------------------------------------------------------------------------------------|
| ←       | 設定                                                                                                    |
| ŵ       | 更新の履歴を表示する                                                                                                    |
| 更新回復    | プログラムをアンインストールする<br>オプション                                                                                       |
| 更新<br>~ | fの履歴<br>機能更新プログラム (2)                                                                                           |
|         | Windows 10、バージョン 1903 の機能更新プログラム (2)                                                                            |
|         | The first set of the second second second second second second second second second second second second second |

⑤画面右上の検索窓に"KB4484127"と入力し更新プログラム"KB4484127"のみを表示する。

| D2/Po-L, ItAN-A-J       P#STDD/SLOTY/CX-L-N         SPSTDD/SLOTY/CX-L-N       SETD0/SLOTY/CX-L-N/3 Exit, -@th/sD0/SL@200/SL@200/SL                                                                       | <ul> <li>* * </li> <li>* * </li> </ul> | バネル > プログラム > プログラムと機能 > インストールされた更新プログラム                            |                                                  | 0                                       | インストールさ   | れた更新プログラ   |
|----------------------------------------------------------------------------------------------------|----------------------------------------|----------------------------------------------------------------------|--------------------------------------------------|-----------------------------------------|-----------|------------|
| D075L007947202-hul         Spattarofs/Lef2942012012-002-bit 2013/02-bit 2013/02-bi                            | ール パネル ホーム                             | 更新プログラムのアンインストール                                                     |                                                  |                                         |           |            |
| Bit -         State           State         7075/A         /(-2)ay         R177         1//           Adobe Acrobat Reader DC - Japanese (1)         11         Adobe Acrobat Reader DC (15021 20050)         Adobe Acrobat Reader DC - Japanese         201           Incrosoft Access database engine 2010 (Japanese) (6)         Incrosoft Access database engine 2010 (Japanese)         201           Incrosoft Access database engine 2010 (Japanese) (6)         Incrosoft Access database engine 2010 (Japanese)         201           Implement Process database engine 2010 (Japanese)         Microsoft Access database engine 2010 (Japanese)         201           Implement Process database engine 2010 (Japanese)         Microsoft Access database engine 2010 (Japanese)         201           Implement Process database engine 2010 (Japanese)         Microsoft Access database engine 2010 (Japanese)         201           Implement Process database engine 2010 (Japanese)         Microsoft Access database engine 2010 (Japanese)         201           Implement Process database engine 2010 (Japanese)         Microsoft Access database engine 2010 (Japanese)         201           Implement Process database engine 2010 (Japanese)         Microsoft Access database engine 2010 (Japanese)         201           Implement Process database engine 2010 (Japanese)         Microsoft Access Runtime 2013         Microsoft Access Runtime 2013         Microsoft Access Runtime 2013         Mic                                                                                                    | 5ムのアンインストール<br>owsの機能の有効化または           | 更新プログラムをアンインストールするには、一覧からプログラムを選択して [アンイ                             | (ンストール] または [変更] をクリックします。                       |                                         |           |            |
| 名前         プログラム         パージョン         発行売         パージョン         発行売         パージョン           Adobe Acrobat Reader DC - Japanese (1)         Adobe Acrobat Reader DC - Japanese         201           Microsoft Access database engine 2010 (Japanese) (6)         Image: Source Source                                                                                                    | -<br>フークからプログラムをインスト                   | 整理 ▼                                                                 |                                                  |                                         |           | 855        |
| Adobe Acrobat Reader DC - Japanese (1)       Adobe Acrobat Reader DC - Japanese       201         Microsoft Access database engine 2010 (Japanese) (6)       Microsoft Access database engine 2010 (Japanese)       201         III Security Update for Microsoft Office 2010 (K84454560 32-Bit Edition       Microsoft Access database engine 2010 (Japanese)       201         III Update for Microsoft Office 2010 (K84454560 32-Bit Edition       Microsoft Access database engine 2010 (Japanese)       201         III Update for Microsoft Office 2010 (K8445503 32-Bit Edition       Microsoft Access database engine 2010 (Japanese)       201         III Update for Microsoft Office 2010 (K840520206 32-Bit Edition       Microsoft Access database engine 2010 (Japanese)       201         III Update for Microsoft Office 2010 (K84022020 32-Bit Edition       Microsoft Access database engine 2010 (Japanese)       201         III Update for Microsoft Office 2010 (K84023003 22-Bit Edition       Microsoft Access database engine 2010 (Japanese)       201         III Update for Microsoft Office 2013 (K84075807) 32-Bit Edition       Microsoft Access Runtime 2013       Microsoft 201         III Security Update for Microsoft Office 2013 (K84075807) 32-Bit Edition       Microsoft Access Runtime 2013       Microsoft 201         III Security Update for Microsoft Office 2013 (K84075807) 32-Bit Edition       Microsoft Access Runtime 2013       Microsoft 201         III Security Update for Microsoft Office 2013 (K8407580) 32-Bit Edition                                                                                                    |                                        | 名前                                                                   | プログラム                                            | バージョン                                   | 発行元       | インストール日    |
| Image: Constant Reader DC (19302120056)       Adobe Acrobat Reader DC - Japanese       201         Microsoft Access database engine 2010 (Japanese) (6)       Image: Constant Reader DC - Japanese)       201         Image: Constant Reader DC (19302120056)       Microsoft Access database engine 2010 (Japanese)       201         Image: Constant Reader DC (19302120056)       Microsoft Access database engine 2010 (Japanese)       201         Image: Constant Reader DC (19302120056)       Microsoft Access database engine 2010 (Japanese)       201         Image: Constant Reader DC (19302120056)       22.81 Edition       Microsoft Access database engine 2010 (Japanese)       201         Image: Constant Reader DC (19302120056)       32.81 Edition       Microsoft Access database engine 2010 (Japanese)       201         Image: Constant Reader DC (1930210051)       32.81 Edition       Microsoft Access database engine 2010 (Japanese)       201         Image: Constant Reader DC (193021052)       32.81 Edition       Microsoft Access Runtime 2013       Microsoft 201         Image: Constant Reader DC (1930212021)       32.81 Edition       Microsoft Access Runtime 2013       Microsoft 201         Image: Constant Reader DC (1930218203132)       32.81 Edition       Microsoft Access Runtime 2013       Microsoft 201         Image: Constant Reader DC (194021801380)       32.81 Edition       Microsoft Access Runtime 2013       Microsoft 201 </td <td></td> <td>Adobe Acrobat Reader DC - Japanese (1)</td> <td>Dispusso.</td> <td>1.010.0000000</td> <td>noascott</td> <td></td>                                                                                                    |                                        | Adobe Acrobat Reader DC - Japanese (1)                               | Dispusso.                                        | 1.010.0000000                           | noascott  |            |
| Microsoft Access database engine 2010 (Japanese)       2011         Image: Security Update for Microsoft Office 2010 (K84484127) 32-Bit Edition       Microsoft Access database engine 2010 (Japanese)       2011         Image: Security Update for Microsoft Office 2010 (K84484127) 32-Bit Edition       Microsoft Access database engine 2010 (Japanese)       2011         Image: Update for Microsoft Office 2010 (K844841279) 32-Bit Edition       Microsoft Access database engine 2010 (Japanese)       2011         Image: Update for Microsoft Office 2010 (K844811279) 32-Bit Edition       Microsoft Access database engine 2010 (Japanese)       2011         Image: Update for Microsoft Office 2010 (K84082200) 32-Bit Edition       Microsoft Access database engine 2010 (Japanese)       2011         Image: Update for Microsoft Office 2010 (K84082200) 32-Bit Edition       Microsoft Access database engine 2010 (Japanese)       2011         Image: Update for Microsoft Office 2013 (K84022005) 32-Bit Edition       Microsoft Access Runtime 2013       Microsoft 2011         Image: Update for Microsoft Office 2013 (K84023052) 32-Bit Edition       Microsoft Access Runtime 2013       Microsoft 2011         Image: Update for Microsoft Office 2013 (K84011880) 32-Bit Edition       Microsoft Access Runtime 2013       Microsoft 2011         Image: Update for Microsoft Office 2013 (K84011880 32-Bit Edition       Microsoft Access Runtime 2013       Microsoft 2011         Image: Update for Microsoft Office 2013 (K8401189) 32-Bit Edition <t< td=""><td></td><td>Adobe Acrobat Reader DC (19.021.20056)</td><td>Adobe Acrobat Reader DC - Japanese</td><td>0.0000000000000000000000000000000000000</td><td></td><td>2019/11/14</td></t<>                                                                                                    |                                        | Adobe Acrobat Reader DC (19.021.20056)                               | Adobe Acrobat Reader DC - Japanese               | 0.0000000000000000000000000000000000000 |           | 2019/11/14 |
| Security Update for Microsoft Office 2010 (KB4491122) 32-Bit Edition     Security Update for Microsoft Office 2010 (KB495193) 32-Bit Edition     Microsoft Access database engine 2010 Uppanese)     Update for Microsoft Office 2010 (KB495193) 32-Bit Edition     Microsoft Access database engine 2010 Uppanese)     Update for Microsoft Office 2010 (KB495193) 32-Bit Edition     Microsoft Access database engine 2010 Uppanese)     Update for Microsoft Office 2010 (KB495193) 32-Bit Edition     Microsoft Access database engine 2010 Uppanese)     Update for Microsoft Office 2010 (KB495193) 32-Bit Edition     Microsoft Access database engine 2010 Uppanese)     Update for Microsoft Office 2010 (KB495193) 32-Bit Edition     Microsoft Access database engine 2010 Uppanese)     Update for Microsoft Office 2013 (KB4923052) 32-Bit Edition     Microsoft Access Runtime 2013     Microsoft Access Runtime 2013     Microsoft 2011     Microsoft Office 2013 (KB4475607) 32-Bit Edition     Microsoft Access Runtime 2013     Microsoft Access Runtime 2013     Microsoft Access Runtime 2013     Microsoft 2011     Microsoft Office 2013 (KB4475607) 32-Bit Edition     Microsoft Access Runtime 2013     Microsoft 2011     Microsoft Office 2013 (KB4475607) 32-Bit Edition     Microsoft Access Runtime 2013     Microsoft 2011     Microsoft Office 2013 (KB4475607) 32-Bit Edition     Microsoft Access Runtime 2013     Microsoft 2011     Microsoft Office 2013 (KB4475607) 32-Bit Edition     Microsoft Access Runtime 2013 |                                        | Microsoft Access database engine 2010 (Japanese) (6)                 |                                                  |                                         |           |            |
| Image: Security Update for Microsoft Office 2010 (KB4464566) 32-Bit Edition       Microsoft Access database engine 2010 (Japanese)       2010         Image: Security Update for Microsoft Office 2010 (KB446556) 32-Bit Edition       Microsoft Access database engine 2010 (Japanese)       2011         Image: Security Update for Microsoft Office 2010 (KB4465579) 32-Bit Edition       Microsoft Access database engine 2010 (Japanese)       2011         Image: Security Update for Microsoft Office 2010 (KB4062206) 32-Bit Edition       Microsoft Access database engine 2010 (Japanese)       2011         Image: Security Update for Microsoft Office 2010 (KB2553347) 32-Bit Edition       Microsoft Access database engine 2010 (Japanese)       2011         Image: Security Update for Microsoft Office 2013 (KB3023052) 32-Bit Edition       Microsoft Access Buntime 2013       Microsoft Access Buntime 2013       2011         Image: Security Update for Microsoft Office 2013 (KB401580) 32-Bit Edition       Microsoft Access Buntime 2013       Microsoft 2011         Image: Security Update for Microsoft Office 2013 (KB401580) 32-Bit Edition       Microsoft Access Buntime 2013       Microsoft 2011         Image: Security Update for Microsoft Office 2013 (KB401580) 32-Bit Edition       Microsoft Access Buntime 2013       Microsoft 2011         Image: Security Update for Microsoft Office 2013 (KB4045158) 32-Bit Edition       Microsoft Access Buntime 2013       Microsoft 2011         Image: Security Update for Microsoft Office 2013 (KB213569) 32-Bit Edition <td< td=""><td></td><td>Security Update for Microsoft Office 2010 (KB4484127) 32-Bit Edition</td><td>Microsoft Access database engine 2010 (Japanese)</td><td></td><td></td><td>2019/11/14</td></td<>                                                                                                    |                                        | Security Update for Microsoft Office 2010 (KB4484127) 32-Bit Edition | Microsoft Access database engine 2010 (Japanese) |                                         |           | 2019/11/14 |
| Image: Construction of the construction of the construc                           |                                        | Security Update for Microsoft Office 2010 (KB4464566) 32-Bit Edition | Microsoft Access database engine 2010 (Japanese) |                                         |           | 2019/09/17 |
| Image: Construct Define 2010 (KB4461579) 32-Bit Edition       Microsoft Access database engine 2010 (Japanese)       2010         Image: Construct Define 2010 (KB4461579) 32-Bit Edition       Microsoft Access database engine 2010 (Japanese)       2010         Image: Construct Define 2010 (KB4461579) 32-Bit Edition       Microsoft Access database engine 2010 (Japanese)       2010         Image: Construct Define 2010 (KB255347) 32-Bit Edition       Microsoft Access Runtime 2013       Microsoft 2010         Image: Construct Define 2010 (KB3002052) 32-Bit Edition       Microsoft Access Runtime 2013       Microsoft 2010         Image: Construct Define 2013 (KB4075607) 32-Bit Edition       Microsoft Access Runtime 2013       Microsoft 2010         Image: Construct Define 2013 (KB4075607) 32-Bit Edition       Microsoft Access Runtime 2013       Microsoft 2010         Image: Construct Define 2013 (KB4075607) 32-Bit Edition       Microsoft Access Runtime 2013       Microsoft 2010         Image: Construct Define 2013 (KB4075607) 32-Bit Edition       Microsoft Access Runtime 2013       Microsoft 2010         Image: Construct Define 2013 (KB4075607) 32-Bit Edition       Microsoft Access Runtime 2013       Microsoft 2010         Image: Construct Define 2013 (KB4075607) 32-Bit Edition       Microsoft Access Runtime 2013       Microsoft 2010         Image: Construct Define 2013 (KB4075607) 32-Bit Edition       Microsoft Access Runtime 2013       Microsoft 2010         Image: Co                                                                                                    |                                        | Update for Microsoft Office 2010 (KB2589339) 32-Bit Edition          | Microsoft Access database engine 2010 (Japanese) |                                         |           | 2019/03/13 |
| Security Update for Microsoft Office 2010 (K82553347) 32-8it Edition     Microsoft Access Runtime 2010 (Japanese)     Microsoft Access Runtime 2010 (Japanese)     Microsoft Access Runtime 2010 (Japanese)     Microsoft Access Runtime 2013 (S4     Microsoft Access Runtime 2013     Security Update for Microsoft Office 2013 (K8020352) 32-8it Edition     Microsoft Access Runtime 2013     Security Update for Microsoft Office 2013 (K8020352) 32-8it Edition     Microsoft Access Runtime 2013     Microsoft Access Runtime 2013     Microsoft 2011     Update for Microsoft Office 2013 (K84481193 32-8it Edition     Microsoft Access Runtime 2013     Microsoft 2011     Update for Microsoft Office 2013 (K84481193 32-8it Edition     Microsoft Access Runtime 2013     Microsoft 2011     Update for Microsoft Office 2013 (K84481193 32-8it Edition     Microsoft Access Runtime 2013     Microsoft 2011     Update for Microsoft Office 2013 (K84481193 32-8it Edition     Microsoft Access Runtime 2013     Microsoft 2011     Update for Microsoft Office 2013 (K84021803 32-8it Edition     Microsoft Access Runtime 2013     Microsoft 2011     Update for Microsoft Office 2013 (K84021803 32-8it Edition     Microsoft Access Runtime 2013     Microsoft 2011     Update for Microso |                                        | Update for Microsoft Office 2010 (KB4461579) 32-Bit Edition          | Microsoft Access database engine 2010 (Japanese) |                                         |           | 2018/12/06 |
| Image: Security Update for Microsoft Office 2013 (K83023052) 32-8it Edition       Microsoft Access Runtime 2013       Microsoft Access Runtime 2013       Microsoft Access Runtime 2013         Image: Security Update for Microsoft Office 2013 (K8401580) 32-8it Edition       Microsoft Access Runtime 2013       Microsoft 2011         Image: Security Update for Microsoft Office 2013 (K8401580) 32-8it Edition       Microsoft Access Runtime 2013       Microsoft 2011         Image: Security Update for Microsoft Office 2013 (K8401580) 32-8it Edition       Microsoft Access Runtime 2013       Microsoft 2011         Image: Security Update for Microsoft Office 2013 (K8401580) 32-8it Edition       Microsoft Access Runtime 2013       Microsoft 2011         Image: Security Update for Microsoft Office 2013 (K8401580) 32-8it Edition       Microsoft Access Runtime 2013       Microsoft 2011         Image: Security Update for Microsoft Office 2013 (K8401580) 32-8it Edition       Microsoft Access Runtime 2013       Microsoft 2011         Image: Security Update for Microsoft Office 2013 (K82017301 32-8it Edition       Microsoft Access Runtime 2013       Microsoft 2011         Image: Security Update for Microsoft Office 2013 (K82017301 32-8it Edition       Microsoft Access Runtime 2013       Microsoft 2011         Image: Security Update for Microsoft Office 2013 (K82017301 32-8it Edition       Microsoft Access Runtime 2013       Microsoft 2011         Image: Security Update for Microsoft Office 2013 (K820172011 32-8it Edition       Microsoft Access Runtim                                                                                                    |                                        | Security Update for Microsoft Office 2010 (KB4022206) 32-Bit Edition | Microsoft Access database engine 2010 (Japanese) |                                         |           | 2018/07/17 |
| Microsoft Access Runtime 2013 (54)       Microsoft Access Runtime 2013       Microsoft 2011         Image: Control Define 2013 (KB3023052) 32-Bit Edition       Microsoft Access Runtime 2013       Microsoft 2011         Image: Control Define 2013 (KB3023052) 32-Bit Edition       Microsoft Access Runtime 2013       Microsoft 2011         Image: Control Define 2013 (KB401380) 32-Bit Edition       Microsoft Access Runtime 2013       Microsoft 2011         Image: Control Define 2013 (KB401380) 32-Bit Edition       Microsoft Access Runtime 2013       Microsoft 2011         Image: Control Define 2013 (KB401380) 32-Bit Edition       Microsoft Access Runtime 2013       Microsoft 2011         Image: Control Define 2013 (KB401380) 32-Bit Edition       Microsoft Access Runtime 2013       Microsoft 2011         Image: Control Define 2013 (KB401380) 32-Bit Edition       Microsoft Access Runtime 2013       Microsoft 2011         Image: Control Define 2013 (KB3013560) 32-Bit Edition       Microsoft Access Runtime 2013       Microsoft 2011         Image: Control Define 2013 (KB3013560) 32-Bit Edition       Microsoft Access Runtime 2013       Microsoft 2011         Image: Control Define 2013 (KB30137201) 32-Bit Edition       Microsoft Access Runtime 2013       Microsoft 2011         Image: Control Define 2013 (KB30137201) 32-Bit Edition       Microsoft Access Runtime 2013       Microsoft 2011         Image: Control Define 2013 (KB30137201) 32-Bit Edition       Microsoft A                                                                                                    |                                        | Update for Microsoft Office 2010 (KB2553347) 32-Bit Edition          | Microsoft Access database engine 2010 (Japanese) |                                         |           | 2018/03/28 |
| II Update for Microsoft Office 2013 (KB30230521 32-Bit Edition     Microsoft Access Runtime 2013     Microsoft 201       II Security Update for Microsoft Office 2013 (KB40756071 32-Bit Edition     Microsoft Access Runtime 2013     Microsoft 201       II Security Update for Microsoft Clice 2013 (KB40715801 32-Bit Edition     Microsoft Access Runtime 2013     Microsoft 201       II Update for Microsoft Clice 2013 (KB40715801 32-Bit Edition     Microsoft Access Runtime 2013     Microsoft 201       II Update for Microsoft Office 2013 (KB40715801 32-Bit Edition     Microsoft Access Runtime 2013     Microsoft 201       II Update for Microsoft Office 2013 (KB40715801 32-Bit Edition     Microsoft Access Runtime 2013     Microsoft 201       II Update for Microsoft Office 2013 (KB415801 32-Bit Edition     Microsoft Access Runtime 2013     Microsoft 201       II Update for Microsoft Office 2013 (KB2173011 32-Bit Edition     Microsoft Access Runtime 2013     Microsoft 201       II Update for Microsoft Office 2013 (KB2172011 32-Bit Edition     Microsoft Access Runtime 2013     Microsoft 201       II Update for Microsoft Office 2013 (KB2017201 32-Bit Edition     Microsoft Access Runtime 2013     Microsoft 201       II Update for Microsoft Office 2013 (KB2017201 32-Bit Edition     Microsoft Access Runtime 2013     Microsoft 201       II Update for Microsoft Office 2013 (KB2037201 32-Bit Edition     Microsoft Access Runtime 2013     Microsoft 201       II Update for Microsoft Office 2013 (KB2037201 32-Bit Edition     Microsoft Acc                                                                                                    |                                        | Microsoft Access Buntime 2013 (54)                                   |                                                  |                                         |           |            |
| Security Update for Microsoft Office 2013 (K84475607) 32-8it Edition     Security Update for Microsoft Office 2013 (K84475607) 32-8it Edition     Security Update for Microsoft Office 2013 (K84461580) 22-8it Edition     Security Update for Microsoft Office 2013 (K84461580) 22-8it Edition     Security Update for Microsoft Office 2013 (K84461580) 22-8it Edition     Security Update for Microsoft Office 2013 (K84461580) 22-8it Edition     Security Update for Microsoft Office 2013 (K84461580) 22-8it Edition     Security Update for Microsoft Office 2013 (K84461580) 22-8it Edition     Security Update for Microsoft Office 2013 (K84461580) 22-8it Edition     Security Update for Microsoft Office 2013 (K84461580) 22-8it Edition     Security Update for Microsoft Office 2013 (K8446119) 32-8it Edition     Security Update for Microsoft Office 2013 (K8446119) 32-8it Edition     Security Update for Microsoft Office 2013 (K8217301) 32-8it Edition     Security Update for Microsoft Office 2013 (K8217201) 32-8it Edition     Security Update for Microsoft Office 2013 (K8217201) 32-8it Edition     Security Update for Microsoft Office 2013 (K8217201) 32-8it Edition     Security Update for Microsoft Office 2013 (K8217201) 32-8it Edition     Security Update for Microsoft Office 2013 (K8217201) 32-8it Edition     Security Update for Microsoft Office 2013 (K8217201) 32-8it Edition     Security Update for Microsoft Office 2013 (K8217201) 32-8it Edition     Security Update for Microsoft Office 2013 (K8217201) 32-8it Edition     Security Update for Microsoft Office 2013 (K8203720) 32-8it Edition     Security Update for Microsoft Office 2013 (K8203720) 32-8it Edition     Security Update for Microsoft Office 2013 (K8203720) 32-8it Edition     Security Update for Microsoft Office 2013 (K8203720) 32-8it Edition     Security Update for Microsoft Office 2013 (K8203720) 32-8it Edition     Security Update for Microsoft Office 2013 (K8203720) 32-8it Edition     Security Update for Microsoft Office 2013 (K8203720) 32-8it Edition     Security Update |                                        | Update for Microsoft Office 2013 (KB3023052) 32-Bit Edition          | Microsoft Access Runtime 2013                    |                                         | Microsoft | 2019/11/14 |
| Security Update for Microsoft Office 2013 (K84011580) 32-8it Edition     Security Update for Microsoft Access Runtime 2013     Microsoft Access Runtime 2013     Microsoft Access Runtime 2013     Microsoft Access Runtime 2013     Microsoft 201     Update for Microsoft Office 2013 (K8402560) 32-8it Edition     Microsoft Access Runtime 2013     Microsoft 201     Update for Microsoft Office 2013 (K8402560) 32-8it Edition     Microsoft Access Runtime 2013     Microsoft 201     Update for Microsoft Office 2013 (K8402560) 32-8it Edition     Microsoft Access Runtime 2013     Microsoft 201     Update for Microsoft Office 2013 (K8402560) 32-8it Edition     Microsoft Access Runtime 2013     Microsoft 201     Update for Microsoft Office 2013 (K82017201) 32-8it Edition     Microsoft Access Runtime 2013     Microsoft 201     Update for Microsoft Office 2013 (K82017201) 32-8it Edition     Microsoft Access Runtime 2013     Microsoft 201     Update for Microsoft Office 2013 (K82017201) 32-8it Edition     Microsoft Access Runtime 2013     Microsoft 201     Update for Microsoft Office 2013 (K82017201) 32-8it Edition     Microsoft Access Runtime 2013     Microsoft 201     Update for Microsoft Office 2013 (K82017201) 32-8it Edition     Microsoft Access Runtime 2013     Microsoft 201     Update for Microsoft Office 2013 (K82017201) 32-8it Edition     Microsoft Access Runtime 2013     Microsoft 201     Update for Microsoft Office 2013 (K82017201) 32-8it Edition     Microsoft Access Runtime 2013     Microsoft 201     Update for Microsoft Office 2013 (K82017201) 32-8it Edition     Microsoft Access Runtime 2013     Microsoft 201     Update for Microsoft Office 2013 (K82017201) 32-8it Edition     Microsoft Access Runtime 2013     Microsoft 201     Update for Microsoft Office 2013 (K82017202) 32-8it Edition     Microsoft Access Runtime 2013     Microsoft 201     Update for Microsoft Office 2013 (K82017202) 32-8it Edition     Microsoft Access Runtime 2013     Microsoft 201     Update for Microsoft Office 2013 (K82017202) 32-8it Editio |                                        | Security Update for Microsoft Office 2013 (KB4475607) 32-Bit Edition | Microsoft Access Runtime 2013                    |                                         | Microsoft | 2019/11/14 |
| Security Update for Microsoft Excel 2013 (K84484158) 32-Bit Edition     Update for Microsoft Office 2013 (K847556) 32-Bit Edition     Update for Microsoft Office 2013 (K847556) 32-Bit Edition     Update for Microsoft Office 2013 (K847556) 32-Bit Edition     Update for Microsoft Office 2013 (K847556) 32-Bit Edition     Update for Microsoft Office 2013 (K847556) 32-Bit Edition     Update for Microsoft Office 2013 (K847556) 32-Bit Edition     Microsoft Access Runtime 2013     Microsoft 201     Update for Microsoft Office 2013 (K847556) 32-Bit Edition     Microsoft Access Runtime 2013     Microsoft 201     Update for Microsoft Office 2013 (K847556) 32-Bit Edition     Microsoft Access Runtime 2013     Microsoft 201     Update for Microsoft Office 2013 (K8481730) 32-Bit Edition     Microsoft Access Runtime 2013     Microsoft 201     Update for Microsoft Office 2013 (K8481720) 32-Bit Edition     Microsoft Access Runtime 2013     Microsoft 201     Update for Microsoft Office 2013 (K8481728) 32-Bit Edition     Microsoft Access Runtime 2013     Microsoft 201     Update for Microsoft Office 2013 (K8481728) 32-Bit Edition     Microsoft Access Runtime 2013     Microsoft 201     Update for Microsoft Office 2013 (K8481728) 32-Bit Edition     Microsoft Access Runtime 2013     Microsoft 201     Update for Microsoft Office 2013 (K8481728) 32-Bit Edition     Microsoft Access Runtime 2013     Microsoft 201     Update for Microsoft Office 2013 (K8481728) 32-Bit Edition     Microsoft Access Runtime 2013     Microsoft 201     Update for Microsoft Office 2013 (K8481728) 32-Bit Edition     Microsoft Access Runtime 2013     Microsoft 201     Update for Microsoft Office 2013 (K8481728) 32-Bit Edition     Microsoft Access Runtime 2013     Microsoft 201     Update for Microsoft Office 2013 (K8481728) 32-Bit Edition     Microsoft Access Runtime 2013     Microsoft 201     Update for Microsoft Office 2013 (K8481788) 32-Bit Edition     Microsoft Access Runtime 2013     Microsoft 201     Update for Microsoft Office 2013 (K848178) 32-Bit Ed |                                        | Security Update for Microsoft Office 2013 (KB4011580) 32-Bit Edition | Microsoft Access Runtime 2013                    |                                         | Microsoft | 2019/11/14 |
| Image: Security Update for Microsoft Office 2013 (KB4475562) 32-Bit Edition     Microsoft Access Runtime 2013     Microsoft 2011       Image: Security Update for Microsoft Office 2013 (KB237564) 32-Bit Edition     Microsoft Access Runtime 2013     Microsoft 2011       Image: Security Update for Microsoft Office 2013 (KB237564) 32-Bit Edition     Microsoft Access Runtime 2013     Microsoft 2011       Image: Security Update for Microsoft Office 2013 (KB237564) 32-Bit Edition     Microsoft Access Runtime 2013     Microsoft 2011       Image: Security Update for Microsoft Office 2013 (KB23172011 32-Bit Edition     Microsoft Access Runtime 2013     Microsoft 2011       Image: Security Update for Microsoft Office 2013 (KB2307201 32-Bit Edition     Microsoft Access Runtime 2013     Microsoft 2011       Image: Security Update for Microsoft Office 2013 (KB2307201 32-Bit Edition     Microsoft Access Runtime 2013     Microsoft 2011       Image: Security Update for Microsoft Office 2013 (KB2307201 32-Bit Edition     Microsoft Access Runtime 2013     Microsoft 2011       Image: Security Update for Microsoft Office 2013 (KB2307201 32-Bit Edition     Microsoft Access Runtime 2013     Microsoft 2011       Image: Security Update for Microsoft Office 2013 (KB2307201 32-Bit Edition     Microsoft Access Runtime 2013     Microsoft 2011       Image: Security Update for Microsoft Office 2013 (KB2307201 32-Bit Edition     Microsoft Access Runtime 2013     Microsoft 2011       Image: Security Update for Microsoft Office 2013 (KB2307201 32-Bit Edition     Microsoft Access Runtime                                                                                                    |                                        | Security Update for Microsoft Excel 2013 (KB4484158) 32-Bit Edition  | Microsoft Access Runtime 2013                    |                                         | Microsoft | 2019/11/14 |
| Security Update for Microsoft Office 2013 (KB3213564) 32-Bit Edition     Microsoft Access Buntime 2013     Microsoft Access Buntime 2013     Microsoft 2011     Update for Microsoft Office 2013 (KB30197201 32-Bit Edition     Microsoft Access Buntime 2013     Microsoft 2011     Update for Microsoft Office 2013 (KB30197201 32-Bit Edition     Microsoft Access Buntime 2013     Microsoft 2011     Update for Microsoft Office 2013 (KB3029720 32-Bit Edition     Microsoft Access Buntime 2013     Microsoft 2011     Update for Microsoft Office 2013 (KB3029720 32-Bit Edition     Microsoft Access Buntime 2013     Microsoft 2011     Update for Microsoft Office 2013 (KB3029720 32-Bit Edition     Microsoft Access Buntime 2013     Microsoft 2011     Update for Microsoft Office 2013 (KB3029720 32-Bit Edition     Microsoft Access Buntime 2013     Microsoft 2011     Update for Microsoft Office 2013 (KB3029720 32-Bit Edition     Microsoft Access Buntime 2013     Microsoft 2011     Update for Microsoft Office 2013 (KB3029720 32-Bit Edition     Microsoft Access Buntime 2013     Microsoft 2011     Update for Microsoft Office 2013 (KB3029720 32-Bit Edition     Microsoft Access Buntime 2013     Microsoft 2011     Update for Microsoft Office 2013 (KB3029720 32-Bit Edition     Microsoft Access Buntime 2013     Microsoft 201     Microsoft Access Buntime 2013     Microsoft     Ditter 2014     Microsoft Access Buntime 2014     Microsoft  |                                        | Update for Microsoft Office 2013 (KB4475562) 32-Bit Edition          | Microsoft Access Runtime 2013                    |                                         | Microsoft | 2019/11/14 |
| Update for Microsoft InfoPath 2013 (KB3114946) 32-Bit Edition         Microsoft Access Runtime 2013         Microsoft 2011           I Update for Microsoft Office 2013 (KB45119) 32-Bit Edition         Microsoft Access Runtime 2013         Microsoft 2011           I Update for Microsoft Office 2013 (KB4528173011 32-Bit Edition         Microsoft Access Runtime 2013         Microsoft 2011           I Update for Microsoft Office 2013 (KB402188) 32-Bit Edition         Microsoft Access Runtime 2013         Microsoft 2011           I Update for Microsoft Office 2013 (KB402188) 32-Bit Edition         Microsoft Access Runtime 2013         Microsoft 2011           I Update for Microsoft Office 2013 (KB402128) 32-Bit Edition         Microsoft Access Runtime 2013         Microsoft 2011           I Update for Microsoft Office 2013 (KB4023720) 32-Bit Edition         Microsoft Access Runtime 2013         Microsoft 2011           I Update for Microsoft Office 2013 (KB3023203 32-Bit Edition         Microsoft Access Runtime 2013         Microsoft 2011           I Update for Microsoft Office 2013 (KB3023203 32-Bit Edition         Microsoft Access Runtime 2013         Microsoft 2011           I Update for Microsoft Office 2013 (KB3023203 32-Bit Edition         Microsoft Access Runtime 2013         Microsoft 2011           I Update for Microsoft Office 2013 (KB3023203 32-Bit Edition         Microsoft Access Runtime 2013         Microsoft 2011                                                                                                    |                                        | Security Update for Microsoft Office 2013 (KB3213564) 32-Bit Edition | Microsoft Access Runtime 2013                    |                                         | Microsoft | 2019/11/14 |
| Security Update for Microsoft Office 2013 (K8281720132-8it Edition     Microsoft Access Runtime 2013     Microsoft 201     Microsoft Vicio Viewer 2013 (K8281720132-8it Edition     Microsoft Access Runtime 2013     Microsoft 201     Security Update for Microsoft Office 2013 (K8203720132-8it Edition     Microsoft Access Runtime 2013     Microsoft 201     Update for Microsoft Office 2013 (K8203720132-8it Edition     Microsoft Access Runtime 2013     Microsoft Access Runtime 2013     Microsoft 201     Update for Microsoft Office 2013 (K8303720132-8it Edition     Microsoft Access Runtime 2013     Microsoft Access Runtime 2013     Microsoft Access Runtime 2013     Microsoft 201     Update for Microsoft Office 2013 (K8303720132-8it Edition     Microsoft Access Runtime 2013     Microsoft Access Runtime 2013     Microsoft 201     Update for Microsoft Office 2013 (K8303720132-8it Edition     Microsoft Access Runtime 2013     Microsoft Access Runtime 2013     Microsoft 201     Update for Microsoft Office 2013 (K8303720132-8it Edition     Microsoft Access Runtime 2013     Microsoft 201                                                                                                    |                                        | Update for Microsoft InfoPath 2013 (KB3114946) 32-Bit Edition        | Microsoft Access Runtime 2013                    |                                         | Microsoft | 2019/11/14 |
| Lipdate for Microsoft Visio Viewer 2013 (KB2817301) 32-Bit Edition     Microsoft Access Buntime 2013     Microsoft 201     Security Update for Microsoft Office 2013 (KB280720) 32-Bit Edition     Microsoft Access Buntime 2013     Microsoft 201     Update for Microsoft Office 2013 (KB3039720) 32-Bit Edition     Microsoft Access Buntime 2013     Microsoft 201     Update for Microsoft Office 2013 (KB3039720) 32-Bit Edition     Microsoft Access Buntime 2013     Microsoft 201     Update for Microsoft Office 2013 (KB3039720) 32-Bit Edition     Microsoft Access Buntime 2013     Microsoft Office 2013     Microsoft Office 2013     Microsoft     Microsoft      |                                        | Security Update for Microsoft Office 2013 (K84484119) 32-Bit Edition | Microsoft Access Runtime 2013                    |                                         | Microsoft | 2019/11/14 |
| Security Update for Microsoft Office 2013 (KB3039720) 32-Bit Edition     Microsoft Access Runtime 2013     Microsoft Access Runtime 2013     Microsoft Office 2013 (KB3039720) 32-Bit Edition     Microsoft Access Runtime 2013     Microsoft Office 2013 (KB3039720) 32-Bit Edition     Microsoft Access Runtime 2013     Microsoft Office 2013 (KB3039720) 32-Bit Edition     Microsoft Access Runtime 2013     Microsoft Office 2013 (KB3039720) 32-Bit Edition     Microsoft Access Runtime 2013     Microsoft Office 2013     Microsoft Office 2013 (KB3039720) 32-Bit Edition     Microsoft Access Runtime 2013     Microsoft Office 2013     Microsoft Office 2013     Microsoft Office 2013     Microsoft Office 2013                                                                                                    |                                        | Update for Microsoft Visio Viewer 2013 (KB2817301) 32-Bit Edition    | Microsoft Access Runtime 2013                    |                                         | Microsoft | 2019/11/14 |
| Image: Description         Microsoft Access Runtime 2013         Microsoft 2011           Image: Description of the 2013 (KB3039720) 32-Bit Edition         Microsoft Access Runtime 2013         Microsoft 2011           Image: Description of the 2013 (KB3039720) 32-Bit Edition         Microsoft Access Runtime 2013         Microsoft 2011           Image: Description of the 2013 (KB3039720) 32-Bit Edition         Microsoft Access Runtime 2013         Microsoft 2011           Image: Description of the 2013 (KB3039720) 32-Bit Edition         Microsoft Access Runtime 2013         Microsoft 2011                                                                                                    |                                        | Security Update for Microsoft Office 2013 (KB4022188) 32-Bit Edition | Microsoft Access Runtime 2013                    |                                         | Microsoft | 2019/11/14 |
| Update for Microsoft Office 2013 (KB3172523) 32-Bit Edition     Microsoft Access Runtime 2013     Microsoft Office 2013 (KB3172523) 32-Bit Edition     Microsoft Access Runtime 2013     Microsoft Office 2013 (KB3172523)                                                                                                    |                                        | Update for Microsoft Office 2013 (KB3039720) 32-Bit Edition          | Microsoft Access Runtime 2013                    |                                         | Microsoft | 2019/11/14 |
| Update for Microsoft Office 2013 (KB302362) 32-8it Edition     Microsoft Access Runtime 2013     Microsoft 2019     Microsoft 2019                                                                                                    |                                        | Update for Microsoft Office 2013 (KB3172523) 32-Bit Edition          | Microsoft Access Runtime 2013                    |                                         | Microsoft | 2019/11/14 |
|                                                                                                    |                                        | Update for Microsoft Office 2013 (KB3023052) 32-Bit Edition          | Microsoft Access Runtime 2013                    |                                         | Microsoft | 2019/11/14 |
| Security Update for Microsoft Office 2013 (K84475607) 52-Bit Edition Microsoft Access Runtime 2013 Microsoft 2019                                                                                                    |                                        | Security Update for Microsoft Office 2013 (KB4475607) 32-Bit Edition | Microsoft Access Runtime 2013                    |                                         | Microsoft | 2019/11/14 |

⑥更新プログラム"KB4484127"をクリックする。

|                                                                                                    |                                                                                         |                                                   | - 0                                               | נ                                                                                                    | ×                                                                                                    |
|----------------------------------------------------------------------------------------------------|-----------------------------------------------------------------------------------------|---------------------------------------------------|---------------------------------------------------|----------------------------------------------------------------------------------------------------|----------------------------------------------------------------------------------------------------|
|                                                                                                    | ~ Ō                                                                                     | KB4484127                                         |                                                   |                                                                                                    | ×                                                                                                    |
|                                                                                                    |                                                                                         |                                                   |                                                   |                                                                                                    |                                                                                                    |
| (ンストール] または [変更] をクリックします。                                                                                     |                                                                                         |                                                   |                                                   |                                                                                                    |                                                                                                    |
|                                                                                                    |                                                                                         |                                                   | 822                                               | •                                                                                                    | 0                                                                                                    |
| 70754                                                                                                    | パージョン                                                                                   | 発行元                                               | <i>1</i> ンス⊦ั−ルE                                  | 3                                                                                                    |                                                                                                    |
| Nicrosoft Access database engine 2010 (Japanese)                                                               |                                                                                         |                                                   | <u>2019/11/14</u>                                 |                                                                                                    |                                                                                                    |
| analdana ing maang tinggi ang ing pinggi ng pinggi ng tinggi ng tinggi ng pinggi ng pinggi ng pinggi ng pinggi |                                                                                         |                                                   |                                                   |                                                                                                    |                                                                                                    |
|                                                                                                    |                                                                                         |                                                   |                                                   |                                                                                                    |                                                                                                    |
|                                                                                                    | /ソストール] または [変更] モクリックします。<br>プログラム<br>Dicrosoft Access database engine 2010 (Japanese) | <ul> <li>         で         で         で</li></ul> | <ul> <li>         、         、         、</li></ul> | - E<br>、 ひ KB4484127<br>(ソストール] または (家東) をクリックします。<br>プログラム バージョン 発行元 インスドール E<br>Nicrosoft Access database engine 2010 (Japanese) 2019/11/14 | - ロ<br>× ひ KB4484127<br>(ソストール] または (変更) をクリックします。<br>第日 ・<br>プログラム パージョン 発行元 インスドール日<br>Nicrosoft Access database engine 2010 (Japanese) 2019/11/14 |

⑦「コンピューターからこの更新プログラムをアンインストールしますか?」というメッセ ージが出るので「はい」をクリックし、アンインストールを開始する。

| 更新プ | ログラムのアンインストール                    |
|-----|----------------------------------|
|     | コンピューターからこの更新プログラムをアンインストールしますか? |
|     | はい(Y) いいえ( <u>N</u> )            |